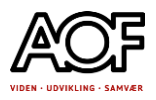

# Plan for dagen. Dag 2

-CV på Jobnet. Fortsat. -360° kompetenceafklaring -Intro til on line udgave (Gratis udgave) af Office 365. -Brug af AI til jobsøgning

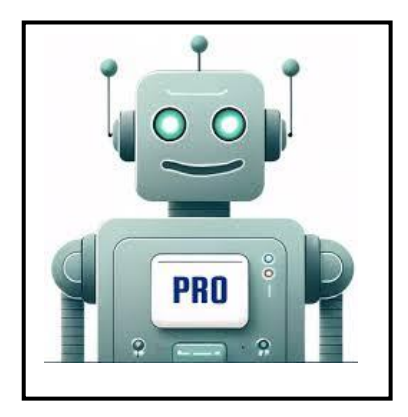

# 360° kompetenceafklaring

360° kompetenceafklaring er en digital platform hvor faglige og personlige kompetencer afklares. Kompetenceafklaringen er en fin forberedelse til samtalen i a-kassen. Du bliver spurgt om:

| KompetenceaRkaring           Trait: up@sofydyltand.uk           Yanastor: 37           Yanastor: 30 | <ul> <li>Om dig</li> <li>Skole, uddannelse og kurser</li> <li>Job</li> <li>Sproglige kompetencer</li> <li>Digitale kompetencer</li> <li>Personlige kompetencer</li> <li>Andre kompetencer</li> <li>Andre kompetencer</li> <li>mpetenceafklaringen genereres til en raport om dine kompetencer. Rapporten kan ere et nyttigt redskab når du sammen med n A-kasse skal planlægge din vej til job.</li> </ul> |
|----------------------------------------------------------------------------------------------------|----------------------------------------------------------------------------------------------------|
|----------------------------------------------------------------------------------------------------|----------------------------------------------------------------------------------------------------|

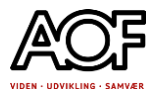

# Online udgave (gratis udgave) af Office 365

## **Oprette Microsoft Office bruger**

Alle kan gratis oprette en Microsoft bruger, du kan bruge en mailadresse du allerede har fx Gmail og Yahoo.

I internetbrowseren skriver du **Office 365**, hvor du får søgeresultater til Microsoft 365 login.

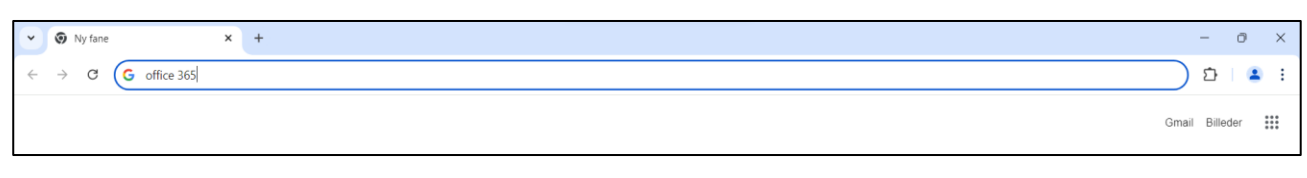

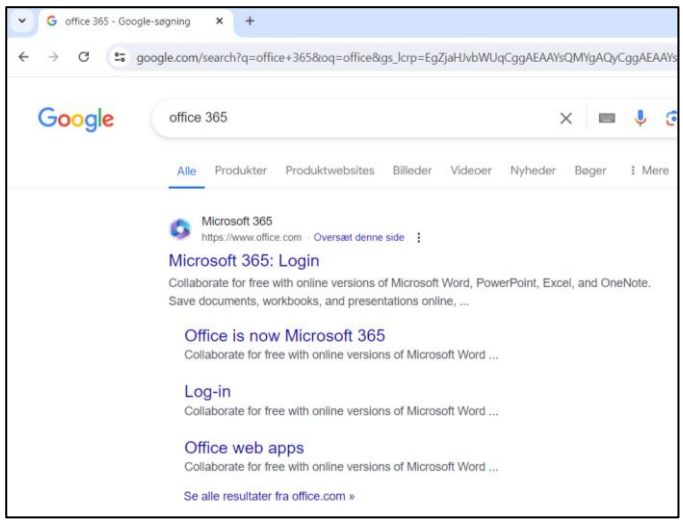

Når du vælger **Microsoft 365: Login** kommer du ind på siden hvor du kan **log på**, hvis du har en konto eller **Tilmelde dig og få en gratis version af Microsoft 365** 

| • | 0                                                       | ogin   Microsoft 365 × + -                                                                                                    | Ø     | ×          |  |  |  |
|---|---------------------------------------------------------|----------------------------------------------------------------------------------------------------|-------|------------|--|--|--|
| ÷ | $\rightarrow$                                           | C 🛱 office.com                                                                                                    | 3   4 | <b>•</b> : |  |  |  |
|   |                                                         | Vi bruger valgfrie cookies til af forbedre din oplevelse på vores websteder, f.eks. via forbindelser til sociale medier, og til at vise<br>personligt tilpassede reklamer baseret på din onlineaktivitet. Hvis du afviser valgfrie cookies, vil der kun blive brugt cookies, som er<br>ndvendige for at levere tipnesternet til dig. Du kan ændre dit valg ved at klikke på 'Administrer cookies' nederst på siden. <u>Erklæring</u><br>om beskyttelse af personlige oplysninger Iredjepartscookies |       | Î          |  |  |  |
|   |                                                         | Microsoft   Office Produkter v Ressourcer v Skabeloner Support Min konto Kab nu Kun Microsoft v Log på 🤗                                                                                                    | )     |            |  |  |  |
|   |                                                         | Vi præsenterer Microsoft Copilot: Mød din daglige ledsager med kunstig intelligens til arbejde og fritid. 🛛 Få mere at vide >                                                                                                    |       |            |  |  |  |
|   |                                                         |                                                                                                    |       |            |  |  |  |
|   |                                                         |                                                                                                    |       |            |  |  |  |
|   |                                                         |                                                                                                    |       |            |  |  |  |
|   | Office er nu Microsoft 365                              |                                                                                                    |       |            |  |  |  |
|   | Med det helt nye Microsoft 365 kan du oprette, dele og  |                                                                                                    |       |            |  |  |  |
|   |                                                         |                                                                                                    |       |            |  |  |  |
|   | Log på Get Microsoft 365                                |                                                                                                    |       |            |  |  |  |
|   | Tilmeld dig og få den gratis version af Microsoft 365 > |                                                                                                    |       |            |  |  |  |
|   |                                                         |                                                                                                    |       |            |  |  |  |
|   |                                                         |                                                                                                    |       |            |  |  |  |

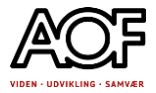

#### Tilmelde dig og få en gratis version af Microsoft 365

| Microsoft                                   |
|---------------------------------------------|
|                                             |
| Opret konto                                 |
| aofrn2024@gmail.com<br>Få en ny mailadresse |
|                                             |

e tilknyttet din Microsoft konto,

| donneoe (@gnan.com   |      |
|----------------------|------|
| Få en ny mailadresse |      |
|                      |      |
|                      |      |
|                      | Næst |

Adgangskoden er den samme som du bruger til din mail

| Microsoft  a ofrn2024@gmail.com  Opret en adgangskode  Skriv den adgangskode, du vil bruge sammen m din konto.  Vis adgangskode |                               |
|----------------------------------------------------------------------------------------------------|-------------------------------|
| ← aofrn2024@gmail.com Opret en adgangskode Skriv den adgangskode, du vil bruge sammen m din konto                               |                               |
| Opret en adgangskode<br>Skriv den adgangskode, du vil bruge sammen m<br>din konto.                                              | ail.com                       |
| Skriv den adgangskode, du vil bruge sammen m<br>din konto.                                                                      | lgangskode                    |
| Vis adgangskode                                                                                                    | code, du vil bruge sammen med |
| Vis adgangskode                                                                                                    |                               |
|                                                                                                    | de                            |
| Næste                                                                                                    | Næste                         |

Har du ikke har en mailkonto eller ikke kan huske din kode har du mulighed for at oprette en ny mail gratis, ved at klikke på Få en ny mailadresse, skriv det du ønsker din mail skal være (navnnavnesen, navnesennavn) og vælg om det skal være en outlook.com, outlook.dk eller en hotmail.com. Er adressen allerede i brug vil der blive foreslået andre muligheder ofte med tal tilføjet. Opret en adgangskode, klik på næste og følg anvisningerne på skærmen.

| Microsoft                 |               | Microsoft                  |                                             | Hicrosoft                                                                                                    |
|---------------------------|---------------|----------------------------|---------------------------------------------|----------------------------------------------------------------------------------------------------|
| Opret konto               |               | Opret konto                |                                             | ← aofrn2024@outlook.dk                                                                                                    |
| √y mail                   | @outlook.dk ~ | aofrn2024                  | @outlook.dk 🗸                               | Opret en adgangskode                                                                                                    |
| rug din mail i stedet for |               | Brug din mail i stedet for | @outlook.dk<br>@outlook.com<br>@hotmail.com | Skriv den adgangskode, du vil bruge sammen med<br>din konto.                                                               |
|                           |               |                            | G                                           | Opret adgangskode                                                                                                    |
|                           | Næste         |                            | Næste                                       | Vis adgangskode                                                                                                    |
|                           |               |                            |                                             | Jeg vil gerne have oplysninger, tips og tilbud om<br>Microsoft-produkter og -tjenester.                                    |
|                           |               |                            |                                             | Hvis du vælger Næste betyder det, at du accepterer Microsoft-<br>serviceaftale og erklæringen om beskyttelse af personlige |

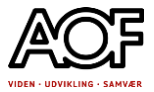

#### Anvisningerne der kommer på skærmen ved tilmelding eller oprettelse af ny Microsoft konto

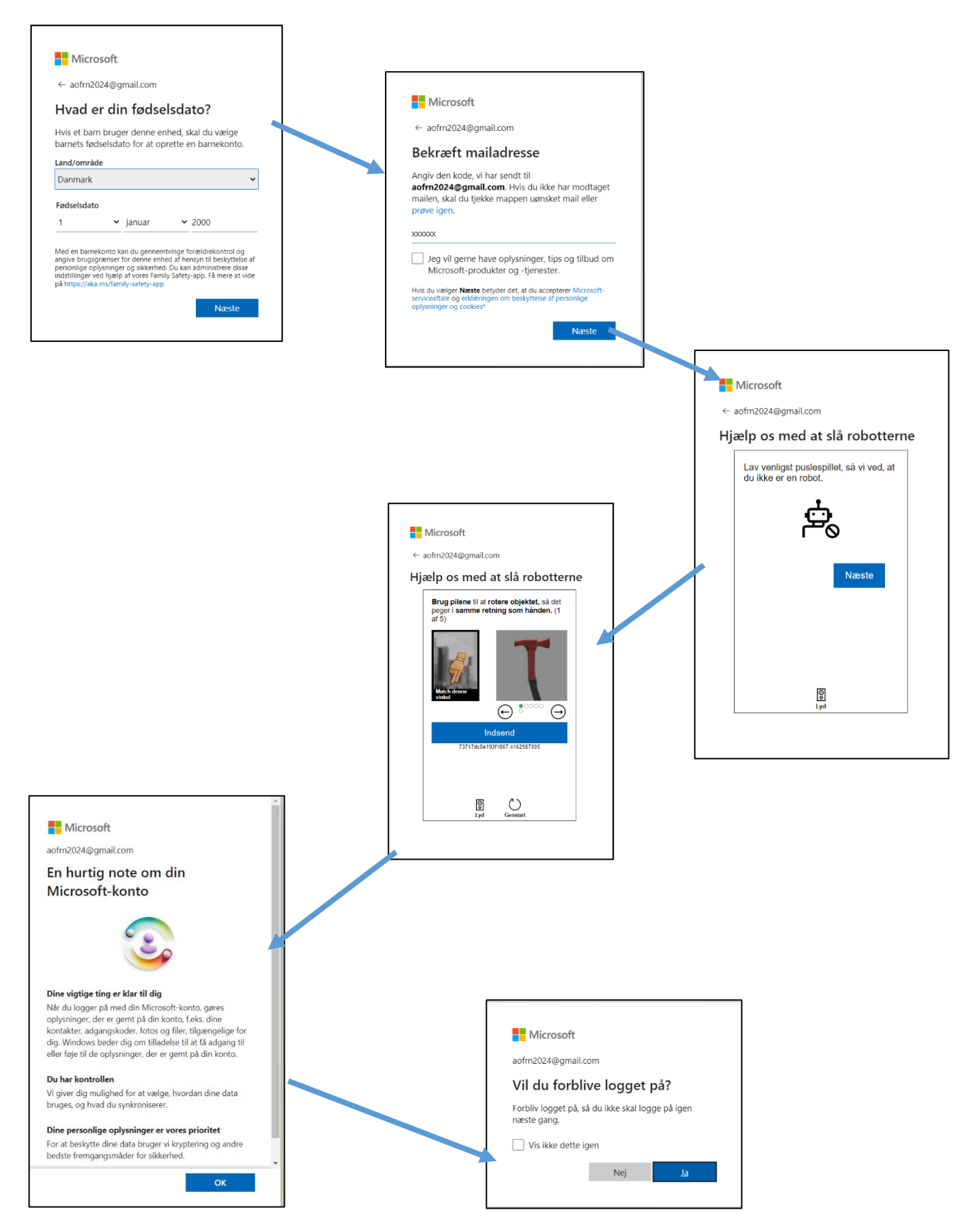

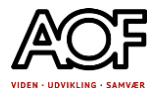

#### **Microsoft Konto**

På forsiden kan du se din konto, her kan du fx købe 365 pakken, se dit sky lager osv. I venstre hjørne kan du se 9 prikker, herunder ligger de programmer du har adgang til online.

| •   | Hicrosoft account   Startside × +                                                                                                    |                                                                                                    | - C ×                                         |
|-----|----------------------------------------------------------------------------------------------------|----------------------------------------------------------------------------------------------------|-----------------------------------------------|
| ~   | → C account.microsoft.com/?lang=                                                                                                    | -da-DK&refd=account.live.com&refp=landing                                                                                                    | ☆) Ď   🔺 :                                    |
|     | <ul> <li>Vi bruger valgfrie cookies til at forbed<br/>personligt tilpassede reklamer baseret<br/>nødvendige for at levere tjenesterne t<br/>beskyttelse af personlige oplysninger</li> </ul> | re din oplevelse på vores websteder, f.eks. via forbindelser til sociale medier, og til at vise<br>på din onlineaktivitet. Hvis du afviser valgfrie cookies. vil der kun blive brugt cookies, som er<br>il dig. Du kan ændre dit valg ved at klikke på 'Administrer cookies' nederst på siden. <u>Erklæring o</u><br><u>Tredjepartscockies</u> | n Acceptér Afvis Administrer cookies          |
|     | Microsoft-konto                                                                                                    |                                                                                                    | ? 🕟                                           |
| C   | Tilføj dit navn<br>aofm2024@gmail.com                                                                                                    | Konto                                                                                                    | Få Microsoft 365<br>Tjenester og abonnementer |
| 1 ଜ | ) Konto                                                                                                    | 🕕 Lladeå et miste adeans til die Missaaft konte                                                                                                    | Tilfei et telefennummer til senenvettelse     |
| 9   | Dine oplysninger                                                                                                    | O onaga at miste adgang til din Microsoft-konto                                                                                                    |                                               |
| E   | ] Tjenester og                                                                                                    | Microsoft 365<br>Premium-produktivitetsapps, OneDrive-skylager og meget mere                                                                                                    | ^                                             |
| Ģ   | Enheder                                                                                                    | Køb Microsoft 365 Family                                                                                                    | 6                                             |
| Ċ   | ) Sikkerhed                                                                                                    | Biv mere produktiv – køb Microsoft 365 Family inklusiv Word, Excel,                                                                                                    |                                               |
| ₿   | Beskyttelse af personlig                                                                                                    | PowerPoint, og meget mere.<br>Få Microsoft 365                                                                                                    |                                               |
| Ä   | ? Ordreoversigt                                                                                                    |                                                                                                    |                                               |
| =   | Betalingsindstillinger                                                                                                    | <ul> <li>Microsoft-lager</li> <li>Dette omfatter filer, fotos, vedhæftede filer og meget mere på tværs af din Micro</li> </ul>                                                                                                    | soft-konto                                    |
| 0   | ) Adressekartotek                                                                                                    | Microsoft Copilot Pro<br>Din daglige ledsager med kunstig intelligens                                                                                                    | *                                             |
|     |                                                                                                    |                                                                                                    | () Feedback                                   |

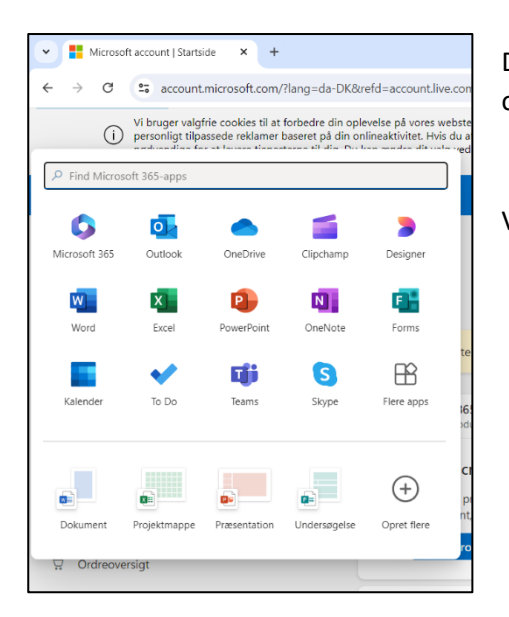

Det er programmer som Outlook (mail) din OneDrive (skylager) og online udgaver at Word (tekstprogem) Excel (regneark)

Vi vil se nærmere på Teksprogrammet Word næste mødegang.

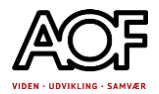

# Brug af Al i Jobsøgning

#### Hvad er AI?

AI: artificial intelligence

Hvad er kunstig intelligens? Og hvad er en sprogmodel?

Hvad er forskellen på at bruge internettet og at bruge AI?

Og vigtigst; Hvordan kan vi bruge det?

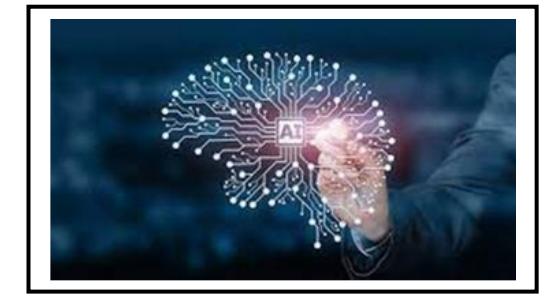

### Jobbutler

Er et værktøj til at skive ansøgninger

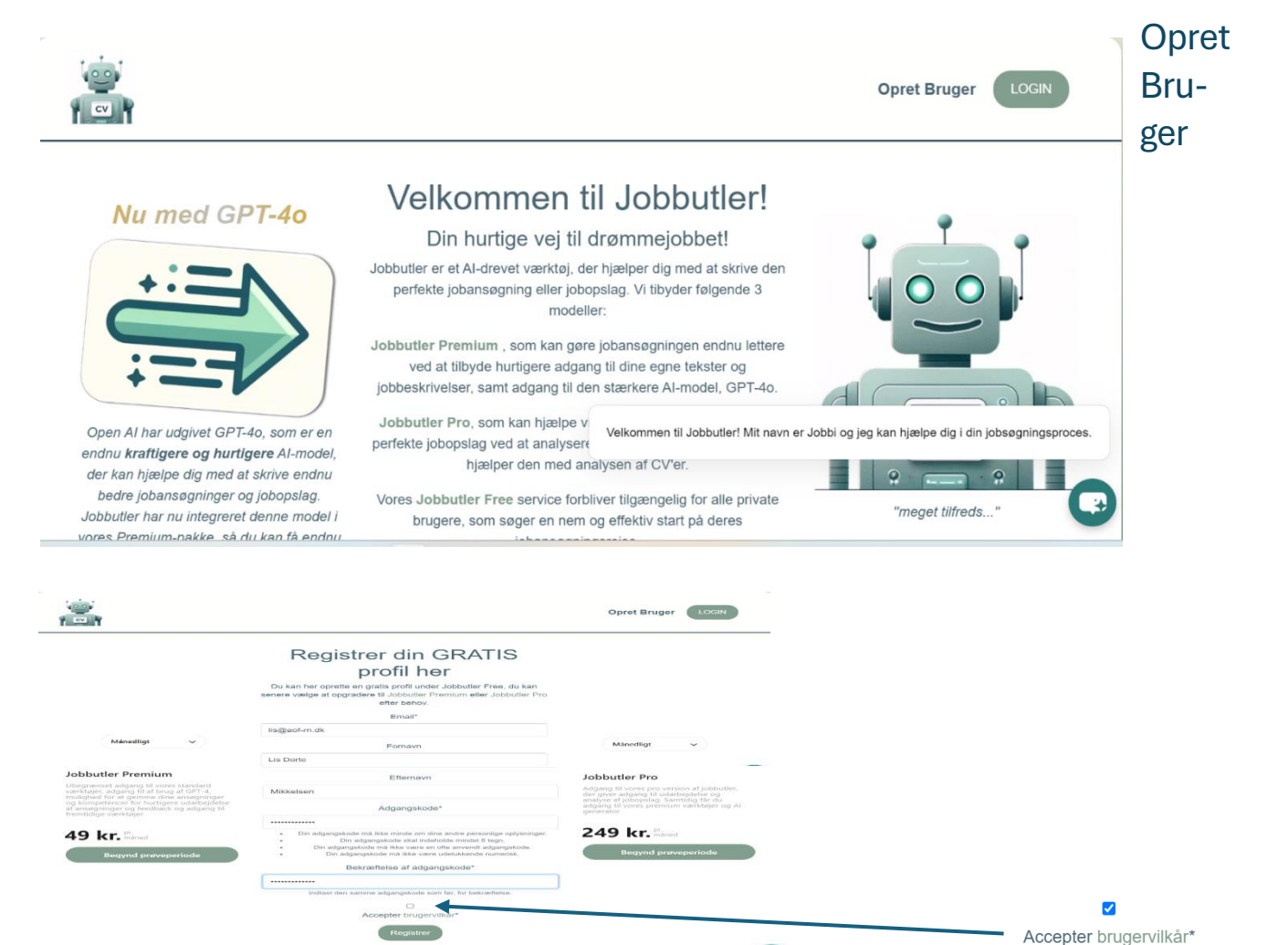

Husk flueben

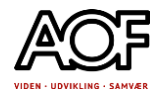

| Du tilbydes en pro udgave, men vi anvender gratis-<br>udgaven<br>Du skal validere din mail, inden du kan starte<br>Åben din mail, og klik på <b>linket</b> |                          | Kære Lis Dorte         Benyt venligst nedenstående link for at bekræfte den e-mail du har knyttet til din bruger på på jobbutler.ai         https://jobbutler.ai/activate/email/NDg9/Mw/c7ofa7-<br>77682823c14bbr/c217a1d19a1111d267         Vi glæder os til at hjælpe dig med jobsøgningen         Venlig hilsen                                                                                                    |                                                                                                    |   |
|----------------------------------------------------------------------------------------------------|--------------------------|----------------------------------------------------------------------------------------------------|----------------------------------------------------------------------------------------------------|---|
| Nu er du klar til at skrive                                                                                                    | en ansøgning             | Teamet bag Jobbutler.ai                                                                                                    |                                                                                                    |   |
| Skriv ansøgning                                                                                                    | Feedback på<br>ansøgning | Find de<br>nødvendige<br>kompetencer<br>$\bigcirc \bigcirc \bigcirc \bigcirc \bigcirc$<br>$\bigcirc \bigcirc \bigcirc \bigcirc$<br>$\bigcirc \bigcirc \bigcirc \bigcirc$<br>$\bigcirc \bigcirc \bigcirc \bigcirc$<br>$\bigcirc \bigcirc \bigcirc \bigcirc$<br>$\bigcirc \bigcirc \bigcirc$<br>$\bigcirc \bigcirc \bigcirc \bigcirc$<br>$\bigcirc \bigcirc \bigcirc \bigcirc \bigcirc$<br>$\bigcirc \bigcirc \bigcirc \bigcirc \bigcirc$<br>$\bigcirc \bigcirc \bigcirc \bigcirc \bigcirc$ | Udarbejd<br>kompetenceprofil                                                                                                    |   |
| Klik på <b>Skriv Ansøgning</b><br>Kopierer jobannoncen, c                                                                                                  | ng sæt ind               | •                                                                                                    |                                                                                                    |   |
| Følg opslaget, vælg en af<br>Følg opslaget<br>Formel<br>Aslappet<br>Hvordan vil du have skriv<br>Formel<br>Afslappet                                       | følgende.                | Lach os skrive de<br>Indsæt teksten fra jobopslaget og skriv et par stikord<br>i skriv ores ansagningsværktøj enemskrive<br>Indsæt teksten fra d<br>Kopier jobbeskrivelsen ind her                                                                                                    | en perfekte ansøgning!<br>om dire kompetencer (brug evt. vores kompetenceprofil værdagi),<br>t skræddersyet ukkast til din ansegning på få sekunder.<br>Brug OPT-40 (Stærkere Al )<br>tet jobopslag, du geme vil sege."                 |   |
| Akademisk<br>Humoristisk<br>Ung<br>Vælg sprog, danskl<br>Dansk<br>Dansk<br>Engelsk<br>Tysk<br>Svensk                                                       | •                        | Felg opslaget<br>Vælg spr<br>Dansk<br>Skriv lidt om dig selv, «<br>Kompetencer fx bogføring, MS Office, databehar<br>Prøv at indta<br>Ogtog<br>Vent venigat f sekund efter at have bysket på                                                                                                    | e<br>rog til din ansegning."<br>dine kompetencer og din erfaring."<br>nding (angiv ikke personføtsomme oplysninger)<br>with ansegning.<br>Stel Alt<br>"Optag: og tryk" Step' 1 sekund effer du er færdig med at tale<br>vini ansegning! | G |
|                                                                                                    |                          |                                                                                                    |                                                                                                    |   |

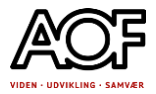

I det sidste felt, skal du skrive om dine kompetencer.

Du kan også indtale teksten. Den arbejder lidt langsomt, men det fungerer. Bagefter kan du få teksten læst op. Du kan også slette alt og starte forfra.

# Prøv at indtale dine kompetencer:

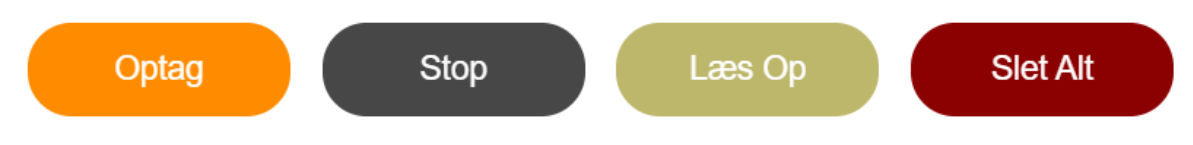

#### Her ser I en indtalt tekst.

10 års erfaring, har arbejdet Ti år for Brønderslev Kommune, har især gjort i ren på, skoler. Jeg er stabil medarbejder, kan møde til tiden, har sjældent en sygedag, Jeg er humoristisk, Jeg er glad for at være sammen med andre mennesker Jeg er god til at arbejde i teams,

## Udkast til ansøgningen

Udkastet bliver sendt til din mail

# Udkast til Ansøgning:

Med en solid baggrund inden for rengøring og 10 års erfaring med rengøring af skoler for Brønderslev Kommune, er jeg interesseret i den ledige stilling som rengøringsassistent i Frederikshavn. Min pålidelighed og evne til at møde til tiden, kombineret med min evne til at arbejde effektivt og grundigt, gør mig egnet til denne rolle. Jeg er vant til at arbejde selvstændigt, men trives også med at være en del af et team. Jeg ser frem til at bidrage med mine kompetencer og erfaring i rengøring af gulve og toiletter til dette job.

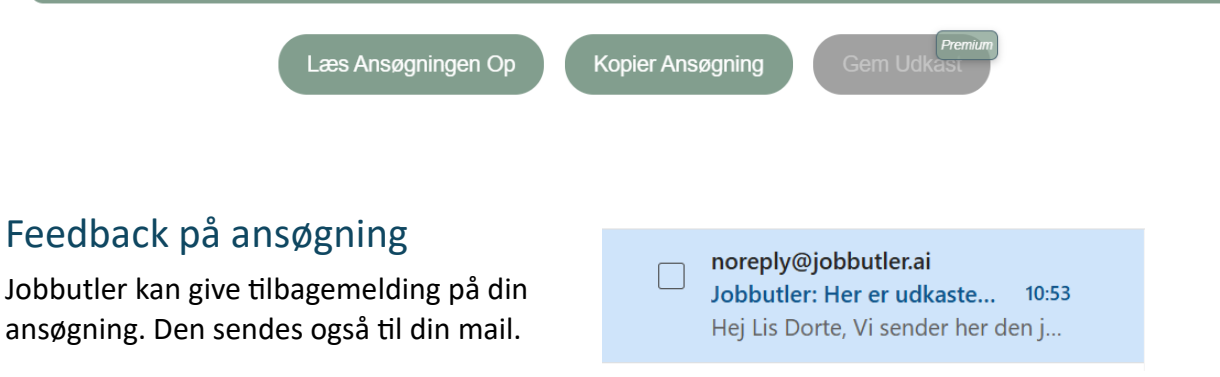

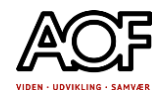

# Feedback på ansøgning

## Feedback på din Ansøgning:

Denne jobansøgning er desværre ikke optimal. Selvom ansøgeren har en imponerende baggrund inden for rengøring og erfaring med rengøring af skoler, så mangler ansøgningen konkret at relatere denne erfaring til de specifikke opgaver og krav i jobopslaget. Der mangler eksempler på, hvordan ansøgerens erfaring og kompetencer passer til opgaverme med rengøring af gulve og tolletter i Frederikshavn.

For at forbedre ansøgningen kunne ansøgeren inkludere konkrete eksempler på tidligere rengøringsopgaver, hvor de har demonstreret deres evne til at arbejde effektivt og grundigt. Derudover kunne ansøgeren nævne specifikke rengøringsmetoder eller teknikker, de har anvendt tidligere, som kunne være relevante for denne stilling.

Det ville også være en forbedring at inkludere, hvordan ansøgeren har arbejdet i teams tidligere, da det nævnes som en relevant egenskab i jobopslaget. Dette kunne styrke ansøgerens profil som en alsidig og samarbejdsvillig kandidat,

Samlet set bør ansøgeren arbejde på at gøre ansøgningen mere konkret og relevant i forhold til jobopslaget, samt inkludere konkrete eksempler på tidligere erfaring og kompetencer, der passer til de specifikke opgaver i stillingen som rengøringsassistent i Frederikshavn.

## Find kompetencer

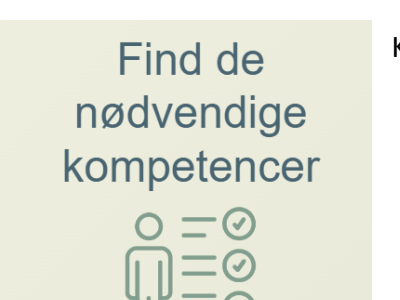

Kopier stillingsannoncen ind i Find kompetencer

Jobbutler analyserer jobopslaget og identificerer de nødvendige kompetencer, der åbner døren til dit drømmejob.

#### **Find Kompetencer**

Her ser du jobbutlers forslag til kompetencerne ved rengøringsjobbet.

Her er de mest essentielle kompetencer jobbet kræver:

- 2. Evne til at udføre rengøring af gulve og toiletter
- 3. Pålidelighed og punktlighed (da arbejdstiden er fastlagt)
- 4. Evne til at arbejde selvstændigt og effektivt (da rengøringen skal være færdig inden for 2-3 timer)
- 5. Grundlæggende kendskab til rengøringsprodukter og -metoder

<sup>1.</sup> Rengøringserfaring

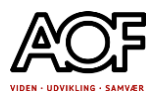

# Udarbejd kompetenceprofil

| Udarbejd<br>kompetenceprofil                                                          | Lad os hjælpe dig med at udarbejde en skræddersyst kompetenceprofil, der præcist afspejler dine færdigheder og<br>erfaringer.<br>Indsæt dine kompetencer eller CV (undlad personfelsomme oplysninger)*<br>10 års erfarings fra Brønderslev kommune, har gjort rent på diverse skole og i sær stået for klasserengoring<br>Har været på AMU kursus i rengerings af skoler<br>Vælg sprog til din ansegning:*<br>Dansk • | Input  |
|---------------------------------------------------------------------------------------|----------------------------------------------------------------------------------------------------|--------|
| Ud fra dit CV udarbejder<br>Jobbutler en kompetenceprofil,<br>som du kan bruge til at | Rengaring<br>Law Kompetenceprofit                                                                                                    | Output |
| målrette dine ansøgninger.<br>Lav Kompetenceprofil                                    | Her er din Kompetenceprofil:<br>- 10 års erfating mod rengaring på skoler i Branderslev Kommune<br>- Bispertise i Kasserengaring<br>- Uddannet fra AMU-kursus i Irengaring af skoler<br>- Uddannet fra AMU-kursus i Trengaring af skoler<br>- Uddannet fra AMU-kursus i Trengaring af skoler<br>- Uddannet også profilen til din melit, gek allid uanske/npæn                                                         | Output |

## Kopiering af tekst fra internettet til Jobbutler.

Når du anvender Jobbutler, har du brug for at kopier jobannoncen og sætte ind jobbutleren Når man har **kopieret** noget fra internettet (eller andre steder) bliver det **midlertidigt opbevaret** i **udklipsholderen**.

Udklipsholderen kan altid "tømmes" i et redigeringsprogram som f.eks. Word.

Hvis man starter Word og klikker på ikonet Word.

bliver det der lå i **udklipsholderen** sat ind i

Dette **ikon** findes i langt de fleste **redigeringsprogrammer** – hvis det ikke kan findes kan man (næsten) altid vælge at **højreklikke** og vælge **Sæt ind** – det giver samme resultat!

Sæt ind ∽

På fanen Hjem sidder

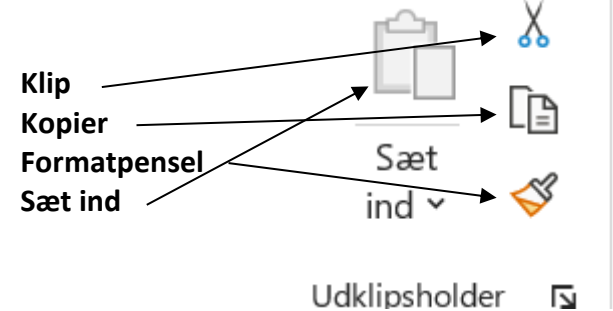

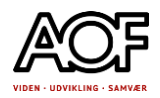

Arbejdsgang med at kopiere

- 1. kopier, f.eks. fra internettet.
- 2. opbevare i udklipsholder
- 3. sætte ind i Jobbutler eller word

# Markere en del af hjemmesiden du ønsker at kopier – højreklikke på det markerede og kopiere det markerede.

Se eksemplet her:

| He<br>sic<br>me<br>pie | er er <b>markeret</b> en lille tekst på en hjemme-<br>de og <b>højreklikket</b> oveni det markerede –<br>enu kommer - nu skal der klikkes på ko-<br>er<br>Kopier | He<br>fai<br>gri<br>m<br>Og<br>Ctrl+C | er og nu er der rigeligt a<br>ntastisk præstation i er<br>ev smuk eller velspillet.<br>im og uskøn. Men til ge<br>ed drama.<br>g først afgjort, da den ir<br>avs Bruun Jørgensen e<br>vejrs og kløvede bok | at glæde sig. En<br>n kamp, der aldrig<br>Faktisk var den<br>engæld spækket<br>ndkaldte reserve<br>t minut før tid steo<br>Klip |  |
|------------------------|----------------------------------------------------------------------------------------------------|---------------------------------------|----------------------------------------------------------------------------------------------------|----------------------------------------------------------------------------------------------------|--|
|                        | Søg på Google efter "Flere steder i Aalborg er der problemer med tv,"                                                                                            |                                       | nne tyskerne ikke k<br>boerne ikke kunne t                                                                                                    | Kopier                                                                                                    |  |
|                        | Udskriv                                                                                                    | Ctrl+P                                |                                                                                                    | Set ind                                                                                                    |  |
|                        | Oversæt markeret tekst til dansk                                                                                                    |                                       |                                                                                                    |                                                                                                    |  |
|                        | Åbn i læsetilstand                                                                                                    |                                       |                                                                                                    |                                                                                                    |  |
| N                      | Klip markering til OneNote                                                                                                    |                                       |                                                                                                    |                                                                                                    |  |
|                        | Undersøa                                                                                                    |                                       |                                                                                                    |                                                                                                    |  |

## Sæt ind

Åben jobbutler og klik HER, så skrivemarkøren står og blinker, vælg Sæt ind.

| opier jobbeskrivelsen ind her |                 |
|-------------------------------|-----------------|
|                               |                 |
|                               |                 |
|                               |                 |
|                               |                 |
|                               |                 |
|                               | Premium Premium |

I alle programmer, der kan bruges som redigeringsprogrammer kan man bruge **højreklikket** til at vælge **Sæt ind**.

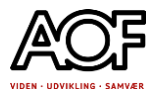

## Sæt ind i Word

I Word kan du vælge, at det kopierede, skal have samme formatering som det indhold du allerede har i dit Word dokument – du gør sådan her:

| Bemærk symbolet                                                                                 | der sidder nederst i det                                                                                                    | indsatte.                          |
|-------------------------------------------------------------------------------------------------|----------------------------------------------------------------------------------------------------|------------------------------------|
| Her holder du <b>musen</b> og klikker<br>på den lille <b>listepil</b> ved siden af<br>symbolet. | Danmark: De kan slå os<br>ArDAN PHILIPSEN, son diks udsendte medarbejdt<br>Fysisk kan danskerne ikke hamle om n<br>vindes på teknik og snilde. Læs artikel<br>VM-planen: Sådan slår vi tyskerne<br>Bredsdorff-Larsen øjner semifinale<br>Lace, sendt på tribunen<br>LIVE fra 17.30: Danmark-Tyskland | <br>Indstillinger for Sæt ind:     |
| På listen der kommer frem, væl-<br>ger du <b>Brug samme formatering so</b>                      |                                                                                                    | Angi <u>v</u> standard for Sæt ind |

Nu kommer dit indhold fra internettet over i Word dokumentet med **nogenlunde samme udseende** som dit øvrige dokument.

HUSK ALTID AT DU KAN **FORTRYDE** MED DEN VIGTIGSTE KNAP AF DEM ALLE: Sidder øverst til venstre.

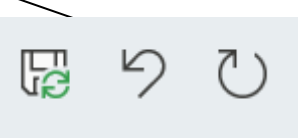